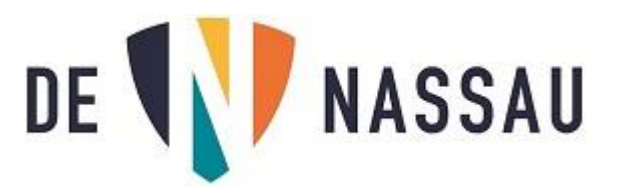

## Microsoft Authenticator app bij vervangen smartphone.

Als je een andere telefoon hebt gekregen, doe je het volgende.

- 1- Als de Microsoft Authenticator nog niet geïnstalleerd is op je telefoon, doe dit eerst.
- 2- Start je laptop of een computer waar je al op ingelogd bent.

Open de internetbrowser en typ het volgende in de bovenste balk: <u>https://myaccount.microsoft.com/</u>

## Klik op "Beveiligingsgegevens"

| 8  | Overzicht            |
|----|----------------------|
| 20 | Beveiligingsgegevens |

3-

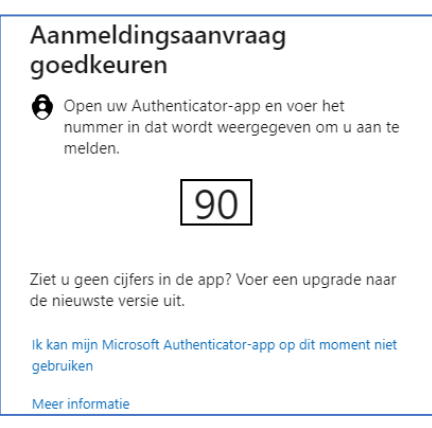

LET OP!: thuis heb je nu je OUDE telefoon nodig om hier in te kunnen loggen. Als deze kapot is kies dan "Ik kan mijn Microsoft Authenticator niet gebruiken" en kies voor "Sms verzenden naar.." Je krijgt dan een code via een sms op je telefoon die je kunt invullen op je laptop. Lukt dit niet, of heb je nooit je mobiele nummer gekoppeld met je account neem dan contact op met de ICT (kom even langs) dan zorgen we via een reset dat je de app op je nieuwe telefoon kunt koppelen.

4- Je komt dan in de volgende pagina:

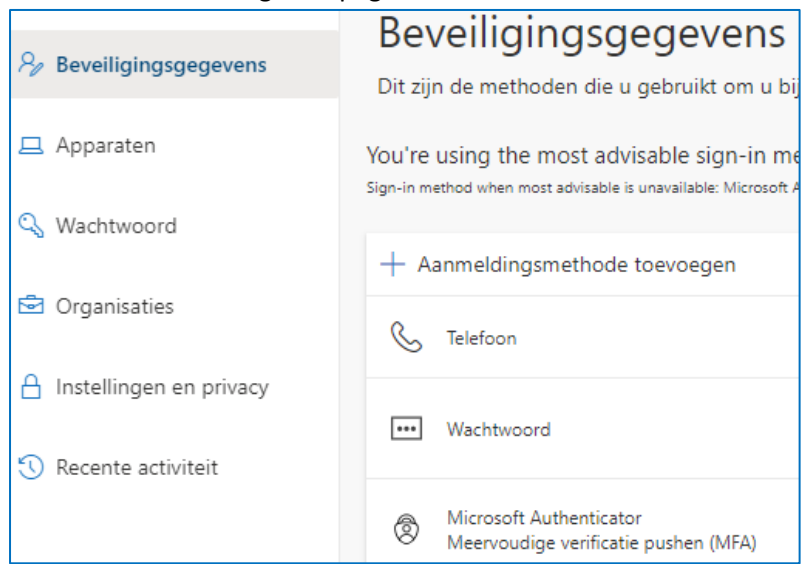

5- Kies +Aanmeldingsmethode toevoegen, en kies "Authenticator-app" en klik op Toevoegen.

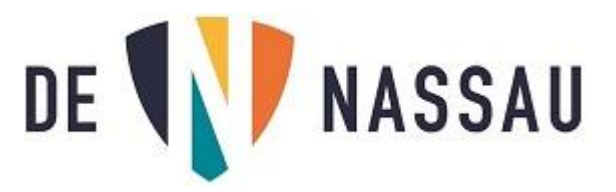

|    | Microsoft                             | Authenticator ×                                                                                                    |                   |  |  |
|----|---------------------------------------|----------------------------------------------------------------------------------------------------|-------------------|--|--|
|    |                                       | Download eerst de app                                                                                                    |                   |  |  |
|    |                                       | Installeer de Microsoft Authenticator-app op uw telefoon. Nu downloaden                                                         |                   |  |  |
|    |                                       | Nadat u de app Microsoft Authenticator op uw apparaat hebt geïnstalleerd, kiest u<br>Volgende.                                  |                   |  |  |
|    |                                       | lk wil een andere verificatie-app gebruiken                                                                                     |                   |  |  |
| 6- |                                       | Annuleren Volgende                                                                                                    | Klik op volgende. |  |  |
|    | Microsoft Authenticator $	imes$       |                                                                                                    |                   |  |  |
|    | · · · · · · · · · · · · · · · · · · · | Uw account instellen<br>Sta meldingen toe als hierom wordt gevraagd. Voeg vervolgens een account toe en kies<br>Werk of school. |                   |  |  |
|    |                                       | Vorige Volgende                                                                                                    |                   |  |  |

7- Klik nu op volgende totdat je een **QR-code** ziet.

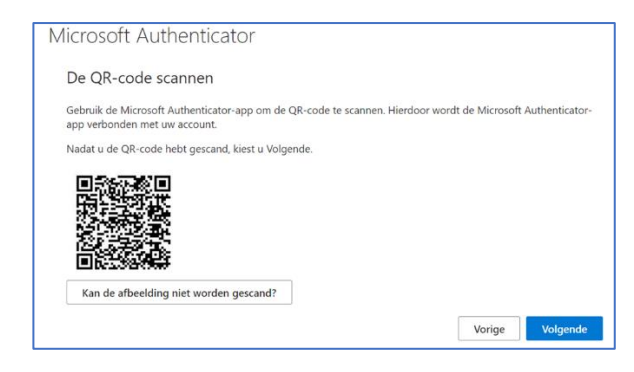

8- De volgende schermen zijn zichtbaar op de app van je telefoon:

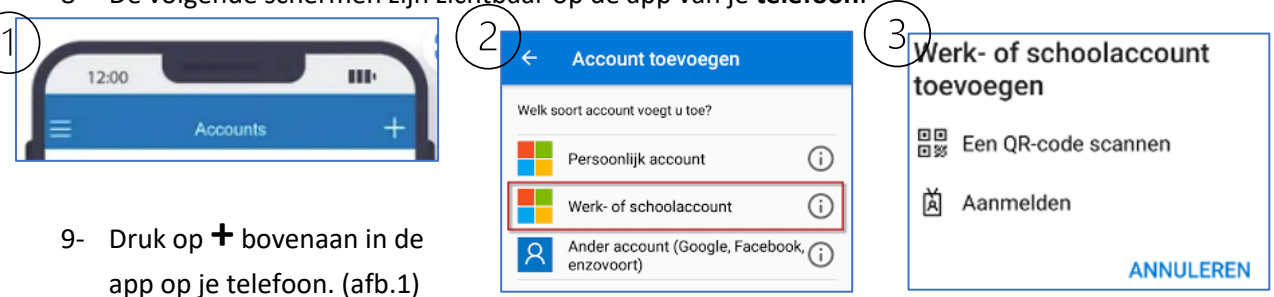

- app op je telefoon. (alb.1)
- 10- Kies **"Werk- of schoolaccount"** (afb.2)
- 11- Kies "Een QR-code scannen" (afb.3)
- 12- Scan de code op je scherm met de app op je telefoon
- 13- Je ziet nu op je eigen laptopscherm een getal.
- 14- Vul dat getal in op je TELEFOON,
- 15- Klik op "Ja" in de app op je telefoon.

|        | Uw organisatie vereist dat u de volgende methoden instelt om te bewijzen wie u bent.                             |  |  |
|--------|----------------------------------------------------------------------------------------------------|--|--|
| Micros | soft Authenticator                                                                                               |  |  |
|        | Laten we dit eens uitproberen                                                                                    |  |  |
| -      | Keur de melding goed die we naar uw app sturen, door het nummer in te voeren dat hieronder wordt<br>weergegeven. |  |  |
|        | 28                                                                                                    |  |  |
|        | Vorige Volgende                                                                                                  |  |  |

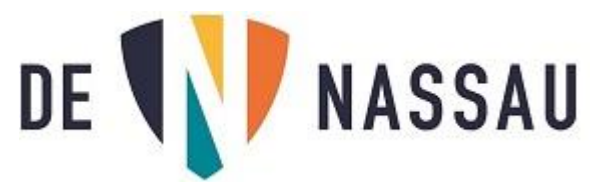

| Microsoft Authenticator                    | Vorige Volgende       |
|--------------------------------------------|-----------------------|
| <u>Ik wil een andere methode instellen</u> | Installatie overslaan |

- 16- Je ziet nu dat de melding is goedgekeurd, klik op "Volgende".
- 17- Klik daarna op "Gereed".